TRƯỜNG ĐẠI HỌC NÔNG LÂM THÀNH PHỐ HỒ CHÍ MINH PHÒNG THÔNG TIN TRUYỀN THÔNG

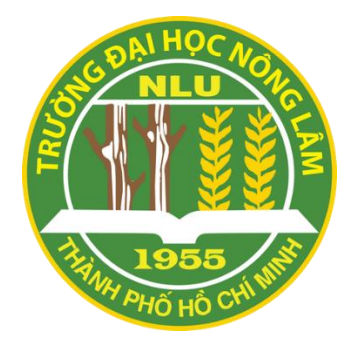

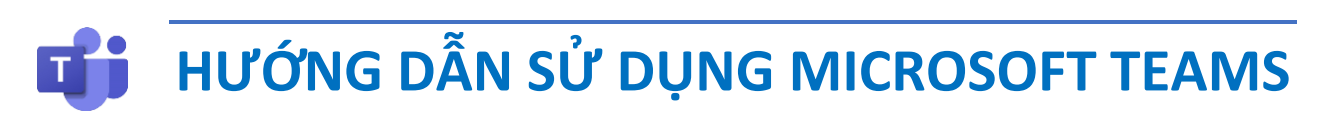

Tài liệu nội bộ - Dành cho Sinh viên

## MỤC LỤC

| GIỚI THIỆU OFFICE 365 DÀNH CHO GIÁO DỤC | 3  |
|-----------------------------------------|----|
| ĐĂNG KÝ TÀI KHOẢN OFFICE 365 A1         | 4  |
| SỬ DỤNG TRÊN TRÌNH DUYỆT WEB            | 6  |
| SỬ DỤNG TRÊN MÁY TÍNH                   | 8  |
| THAM GIA BUỔI HỌC TRỰC TUYẾN            | 9  |
| THAM GIA LỚP HỌC                        | 13 |

### OFFICE 365 DÀNH CHO GIÁO DỤC OFFICE 365 A1

- Office 365 dành cho giáo dục là một giải pháp được phát triển trên nền tảng công nghệ điện toán đám mây, được tích hợp đầy đủ các ứng dụng và dịch vụ giúp tổ chức giáo dục ở mọi kích cỡ có thể vận hành, trao đổi thông tin, lưu trữ thông tin, dạy và học trực tuyến một cách tối ưu. Office 365 dành cho giáo dục hiện đang được sử dụng cho hàng triệu tổ chức giáo dục trên toàn cầu.

 Office 365 dành cho giáo dục có thể chạy trên đa nền tảng từ điện thoại thông minh, máy tính bảng, PC, laptop ... giúp giảng viên và sinh viên có thể tiếp cận nền tảng giáo dục hiện đại một cách dễ dàng nhất có thể.

- Đặc biệt, Microsoft Teams là công cụ trong bộ Office 365 cho phép tạo không gian số cho hầu hết các hoạt động của một nhà trường. Với các tính năng như tổ chức dạy học trực tuyến, giao bài tập, kiểm tra đánh giá, dễ dàng chia sẻ, giao tiếp, cộng tác... Hiện Teams đang là ứng dụng dạy và học trực tuyến hàng đầu tại Việt Nam với hơn 2 triệu lượt truy cập hàng ngày và hơn 7 triệu tài khoản đã cấp phát cho các giáo viên và học sinh.

 Microsoft Teams có thể sử dụng trực tiếp trên web, máy tính, thiết bị di động. Tuy nhiên nên sử dụng phiên bản trên máy tính để đầy đủ tính năng và thuận tiện nhất.

# ĐĂNG KÝ TÀI KHOẢN OFFICE 365 A1

- Truy cập địa chỉ:

https://www.microsoft.com/en-us/education/products/office

- Nhập địa chỉ email Trường (@st.hcmuaf.edu.vn) sau đó click vào GET **STARTED** 

Get started with Office 365 for free

Students and educators at eligible institutions can sign up for Office 365 Education for free, including Word, Excel, PowerPoint, OneNote, and now Microsoft Teams, plus additional classroom tools. Use your valid school email address to get started today.

Enter your school email address

| GET STARTED |
|-------------|
|             |

NOT ELIGIBLE? SEE MORE OPTIONS >

LEARN HOW TO BUY FOR SCHOOLS >

- Chon I'm a student

### Are you a student or a teacher?

Office 365 Education includes Microsoft Teams and other tools you need for your online classroom. Teams allows students and teachers to chat, work on assignments, and co-create documents. If you're an IT admin, sign up your school.

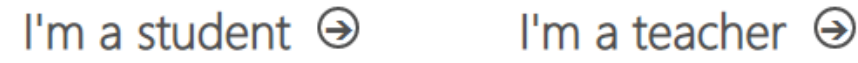

Nhập thông tin Họ tên, mật khẩu, mã số được gởi đến email, sau đó click
 Start

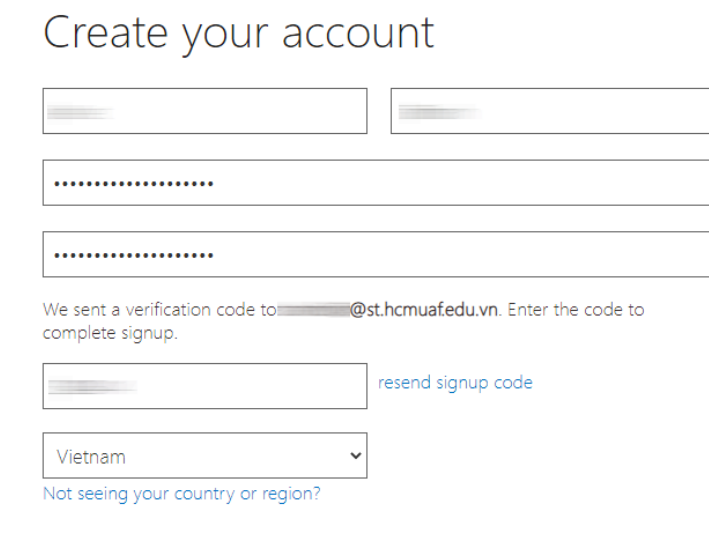

□ I would like information, tips and offers about Solutions for Businesses and Organizations and other Microsoft products and services. Privacy Statement.

□ I would like Microsoft to share my information with select partners so I can receive relevant information about their products and services. Privacy Statement.

By choosing **Start**, you agree to our terms and conditions and Microsoft Privacy Policy and acknowledge that your email address is associated with an organization (and is not a personal use or consumer email address). You also understand an administrator of your organization may assume control over your account and data and that your name, email address, and trial organization name will be visible to other people in your organization. Learn more.

Start 🏵

# SỬ DỤNG TRÊN TRÌNH DUYỆT WEB

- Truy cập địa chỉ: https://teams.microsoft.com
- Nhập địa chỉ email đã đăng ký (@st.hcmuaf.edu.vn), sau đó click Next

| Microsoft               |        |      |  |
|-------------------------|--------|------|--|
| Sign in                 |        |      |  |
| @st.hcmuaf.             | edu.vn |      |  |
| No account? Create on   | ie!    |      |  |
| Can't access your accou | unt?   |      |  |
|                         | Back   | Next |  |
|                         |        |      |  |
|                         |        |      |  |
| ିର୍ଦ୍ଦ୍ର Sign-in option | ns     |      |  |

- Nếu xuất hiện thông báo bên dưới, click Work or school account

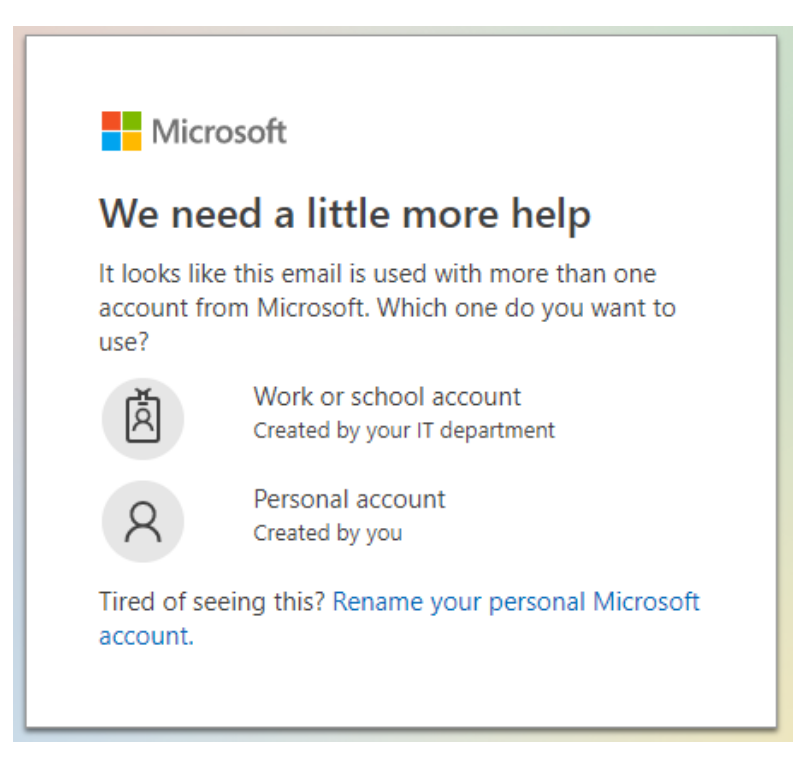

 Nếu xuất hiện thông báo bên dưới, click Set it up now để cập nhật số điện thoại vào tài khoản. Sau đó click finish. Dùng để lấy lại mật khẩu trong trường hợp quên.

don't lose access to your account!

To make sure you can reset your password, we need to collect some info so we can verify who you are. We won't use this to spam you - just to keep your account more secure. You'll need to set up at least 1 of the options below.

Authentication Phone is not configured. Set it up now

finish cancel

#### - Click Use the web app instead

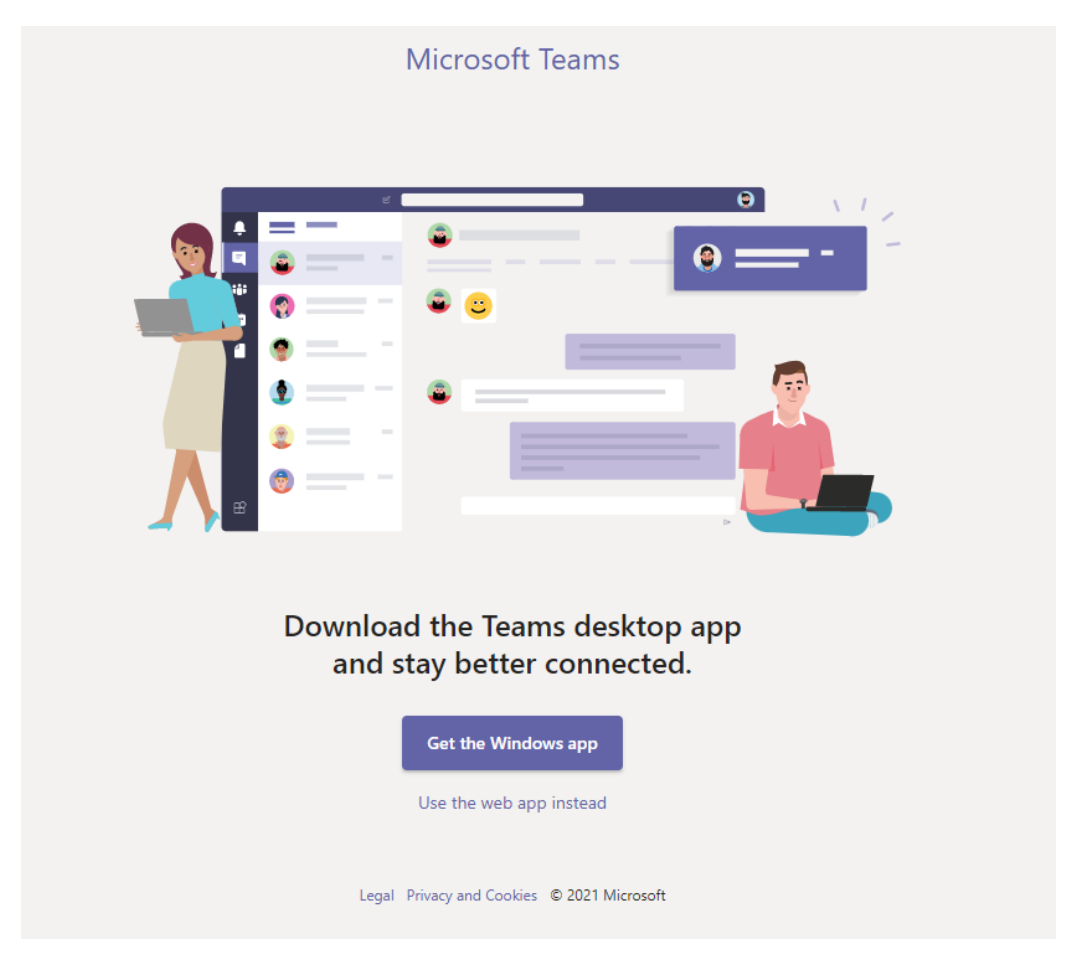

Trang 7/14

# SỬ DỤNG TRÊN MÁY TÍNH

- Truy cập địa chỉ để tải phần mềm Microsoft Teams:

https://www.microsoft.com/en-ww/microsoft-teams/downloadapp#desktopAppDownloadregion

- Cài đặt phần mềm sau đó đăng nhập để sử dụng
- Nếu xuất hiện thông báo bên dưới, click Work or school account

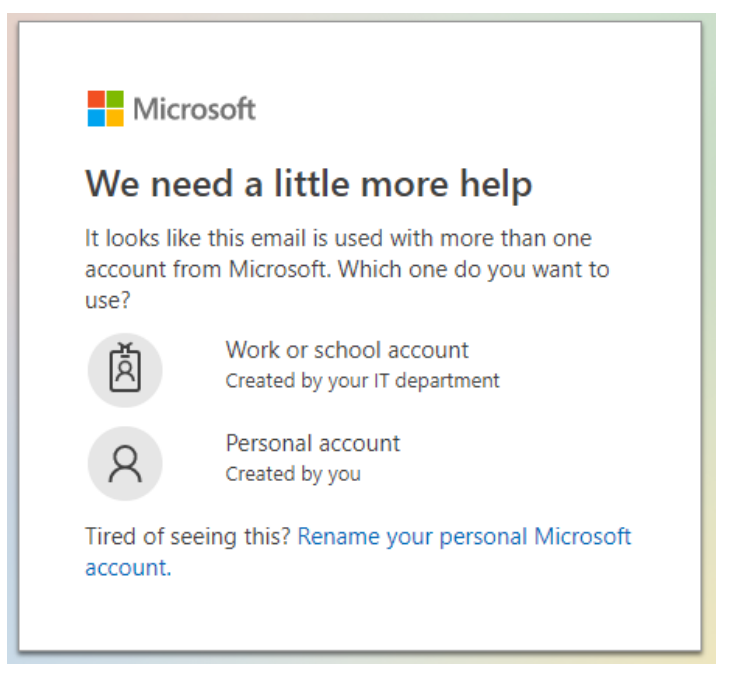

 Nếu xuất hiện thông báo bên dưới, click Set it up now để cập nhật số điện thoại vào tài khoản. Sau đó click finish. Dùng để lấy lại mật khẩu trong trường hợp quên.

#### don't lose access to your account!

To make sure you can reset your password, we need to collect some info so we can verify who you are. We won't use this to spam you - just to keep your account more secure. You'll need to set up at least 1 of the options below.

Authentication Phone is not configured. Set it up now

finish cancel

# THAM GIA BUỔI HỌC TRỰC TUYẾN

- Mở link buổi học được giảng viên gửi bằng trình duyệt web, sẽ hiện thị thông báo

| Open Microsoft Teams?<br>https://teams.microsoft.com wants to open the Always allow teams.microsoft.com to open | his application.<br>links of this type in the associated app             |
|----------------------------------------------------------------------------------------------------|--------------------------------------------------------------------------|
| Tham gia bằng trình duyết woh                                                                                   | Open Microsoft Teams Cancel                                              |
| - mani gia bang tinin duyệt web                                                                                 |                                                                          |
| + Click <b>Cancel</b>                                                                                           |                                                                          |
|                                                                                                    |                                                                          |
|                                                                                                    | Download the Windows app<br>Use the desktop app for the best experience. |
| How do you want to join                                                                                         | Continue on this browser                                                 |

+ Click Open Microsoft Teams

+ Click Continue on this browser

- Tham gia bằng phần mềm trên máy tính

your Teams meeting?

No download or installation required.

Already have it? Go right to your meeting.

Open your Teams app

٥j

### - Chọn Computer audio, sau đó click Join now

| Choose yo              | ur video and a | audio options             |          |
|------------------------|----------------|---------------------------|----------|
|                        |                | Computer audio            | ø        |
| Δ                      |                | Logitech Wireless Headset | ¢        |
| No camera is connected |                | Phone audio               |          |
|                        | — Room audio   |                           |          |
|                        |                | 💭 Don't use audio         |          |
|                        |                | Cancel                    | Join now |

Nhắn tin với mọi người trong lớp

Chọn biểu tượng Show conversation

| 8 🖸 🗞 … | 🗽 🌵 🏠 🗖 Leave                               |
|---------|---------------------------------------------|
|         | Meeting chat $	imes$                        |
|         | This meeting chat is muted. <u>Settings</u> |
|         | was invited to the meeting.                 |
|         |                                             |
|         |                                             |
|         |                                             |
|         |                                             |
|         |                                             |
|         |                                             |
|         |                                             |
|         |                                             |
|         |                                             |
|         |                                             |
|         |                                             |
|         |                                             |
|         |                                             |
|         |                                             |
| u       | Type a new message                          |
|         | <i>₽ 1 0</i> © œ ⊊ … ≥                      |

Trang 10/14

#### Giơ tay xin phát biểu

Chọn biểu tượng Reaction, sau đó chọn Raise hand

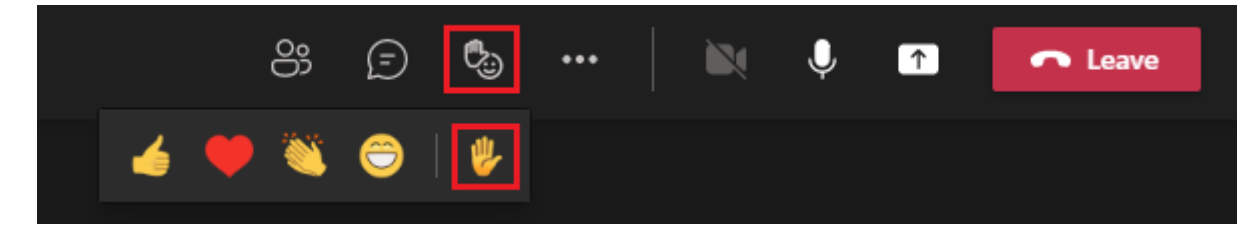

#### Chia sẻ nội dung theo yêu cầu của giảng viên

Chọn biểu tượng Share content

- Include computer sound: kèm theo âm thanh
- Screen: chia sẻ toàn màn hình máy tính
- Window: chia sẻ một cửa sổ cụ thể
- Browse my computer: chia sẻ tập tin thuyết trình PowerPoint

| පී (දි | ) 🖏                                                    | 🖎               | . ↓            | Leave    |
|--------|--------------------------------------------------------|-----------------|----------------|----------|
|        | Sha                                                    | are content     | Include comput | er sound |
|        | Scre                                                   | een             | Window         | (14)     |
|        |                                                        | -               |                |          |
|        | Pow                                                    | verPoint Live   |                |          |
|        | See your notes, slides, and audience while you present |                 |                |          |
|        | No                                                     | files available |                |          |
|        | •                                                      | Browse OneDri   | ve             |          |
|        | $\uparrow$                                             | Browse my con   | nputer         |          |
|        |                                                        |                 |                |          |
|        |                                                        |                 |                |          |

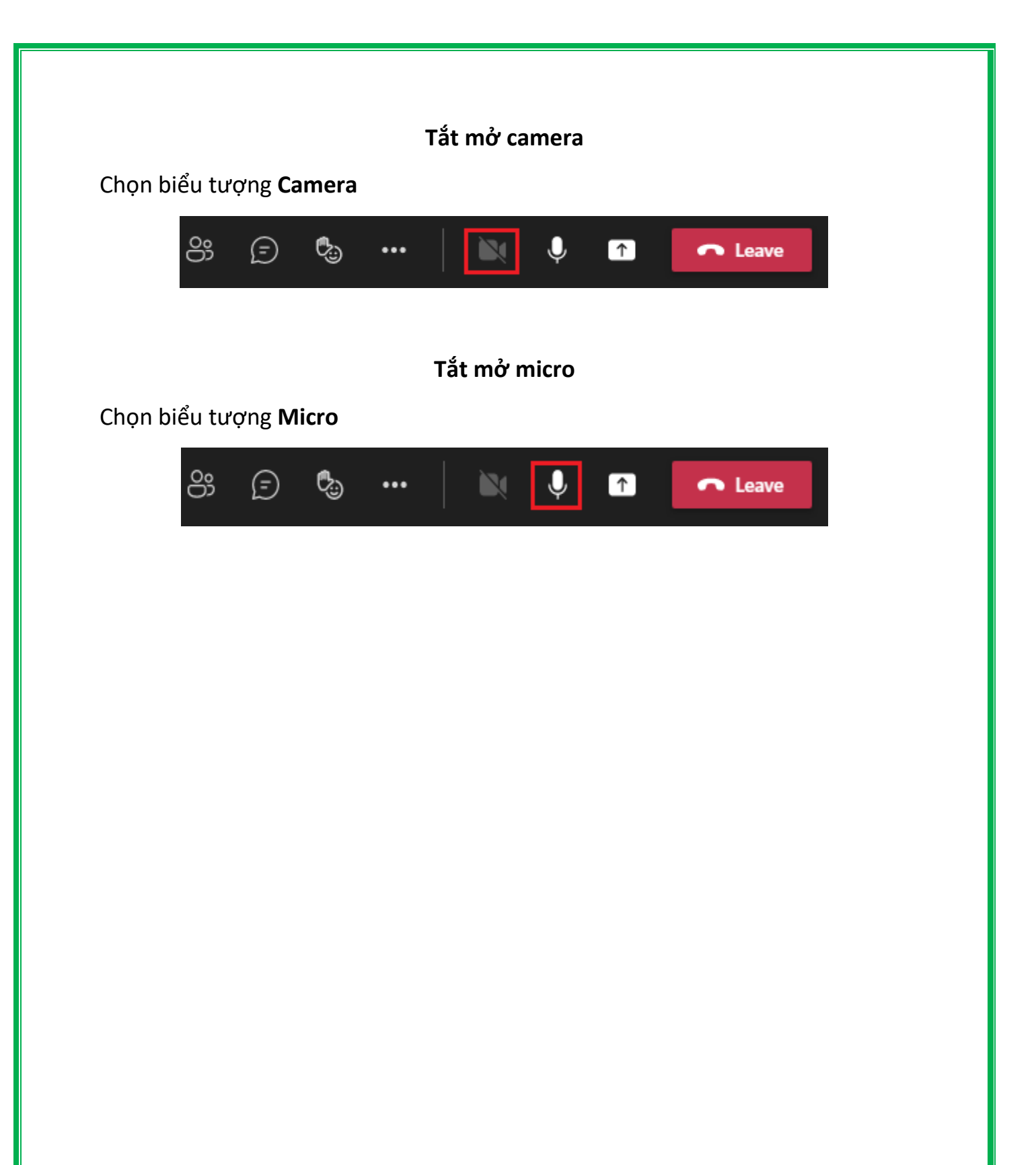

### THAM GIA LỚP HỌC

Sinh viên cần chuyển sang tài khoản "hcmuaf.edu.vn (Guest)" để có thể tham gia các lớp học trong Trường

- Chọn biểu tượng tài khoản bên góc phải trên, sau đó chọn tài khoản hcmuaf.edu.vn (Guest)

| ••• st.hcmuaf.edu.vn 📭 — 🗇 🕻                                                                                                    | × |
|----------------------------------------------------------------------------------------------------|---|
| <ul> <li>@st.hcmuaf.edu.vn</li> <li>Available ~ Set status message</li> <li>st.hcmuaf.edu.vn</li> <li>hcmuaf.edu.vn (Guest)</li> </ul> |   |
| ☐ Saved                                                                                                    |   |
| <ul> <li>Manage account</li> <li>+ Add personal account</li> </ul>                                                                     |   |
| Sign out                                                                                                    |   |

- Chọn mục **Teams** sẽ hiển thị danh sách các lớp học mà sinh viên đã được giảng viên thêm vào, và các **channel** trong từng lớp

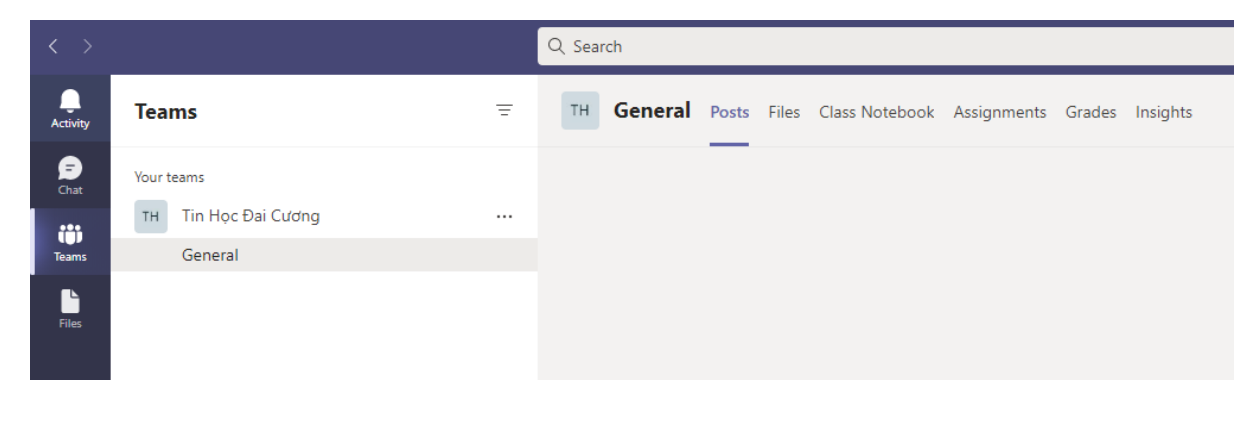

 - Channels: giảng viên có thể tạo nhiều channel theo các cách như: theo chương bài, nhóm nhỏ, tiết học, hoặc bất cứ cách nào phù hợp với giảng viên. Mỗi lớp có 1 channel mặc định tên General

- Mỗi channel sẽ có những tab sau:

+ **Posts**: nơi hiển thị các cuộc hội thoại giữa giảng viên và sinh viên trong lớp, trong đó sẽ diễn ra các hoạt động như chat, video call, tổ chức các cuộc họp, chia sẻ tập tin....

 Reply

 Ay Ø ☺ 및 ₲ ◻ ▷ ♀ ć …

+ Files: lưu trữ tất cả các tài liệu được chia sẻ trong lớp

+ **Class Notebook**: sổ tay lớp học, lưu trữ văn bản, hình ảnh, ghi chú, tập tin, video và nhiều nội dung khác

+ Assignments: làm bài tập giảng viên giao

+ Grades: xem điểm bài tập của mình

+ **Insights**: truy cập dữ liệu phân tích về mức độ tham gia và hiệu suất của sinh viên như điểm số, các hoạt động trên bài tập được giao, giao tiếp. Chỉ có giảng viên mới có thể truy cập và tab này